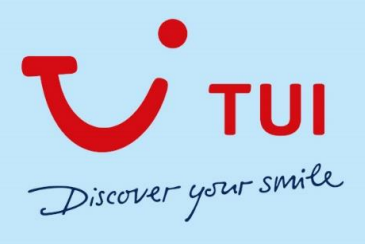

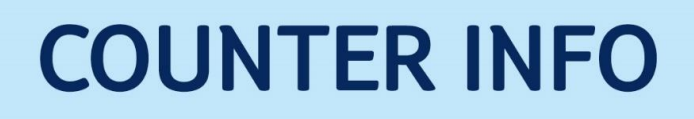

#### Einstieg CETS

| A - Session - [Search]     Booking Windows Configuration Banner     Configuration Banner                                                                                                    | er News & Infos Provider Links Catalogue Sear                                                                                                    | aarch Flyer Offers Travel Information Entry regulations Sustainability ? Close                                                                                                    |          |
|----------------------------------------------------------------------------------------------------|----------------------------------------------------------------------------------------------------|----------------------------------------------------------------------------------------------------|----------|
| Hitton<br>Devisition<br>Devisition<br>Devi | Lia Romana<br>Belgmoos Reisen<br>Brochure order<br>DER Touristk Suisse<br>Ernst Mark<br>Hateliche Breedt<br>Fill Ticketehop CH<br>Glur Reisen<br>Inderhome<br>Interhome<br>italiours<br>Meersicht GmbH                                                                                                    | Travelport CETS                                                                                                    | Condor - |
|                                                                                                    | Reisebüro Mittellhurgau<br>SBB<br>Smeraldo Tours<br>Take It Travel<br>TUI Suisse Ltd. •<br>Tweenbold Reisen<br>TUI Suisse Ltd. •<br>Tweenbold Reisen<br>tourasis<br>TUI Suisse<br>UI Suisse<br>UI Suisse<br>UI Suisse<br>UI Suisse<br>UI Suisse<br>UI Suisse                                                                                                    | S User code ausj<br>Tour Operator/Catalogue  CRUISETOUR<br>CRUISETOUR<br>TUI Camper<br>TUI Camper<br>TUI Cans<br>TUI Golf Startselen<br>TUI Wunschzimmer<br>Arrangement Arrange. Dest. |          |
|                                                                                                    | Cruises     Cruises     Cruises     Cruises     Druises     D | r Tos 2                                                                                                    |          |
|                                                                                                    |                                                                                                    | Action list     Continue     PowerSearch     Marketplace       Tun IRIS.plus     Add. Criteria     W ShoppingCart     ClearAll                                                         |          |

#### Einstieg Touronline:

| 🍅 Tour Online - Mozilla Firefox                                                                                                    |
|----------------------------------------------------------------------------------------------------|
| 🛡 🖉 🗣 sion onlinetravel.ch/ttsadmin/bprod/html/bimain.html?Adf=http%3A%2F%2Fpion.onlinetravel.ch%2Ftsadmin%2Fbprod%2Fprog%2Fbjstart3.xmlAdfName=bjstart3.Params=0                                                                                                    |
| Administration Bevis Help                                                                                                    |
| 🗞 Yender List v 🔇 PowerSearch v 💮 Accom. v 🔊 Insurance v 🥰 Catalog v 🚰 Gredit Card v 🤿                                                                                                    |
| Height       Dozar Selection         New Redex Transport       Accom.Mex RoanCat Etrac         Generation       Generation         Image: Transport       Generation         Image: Transport       Generation         Image: T |
|                                                                                                    |

Startseite:

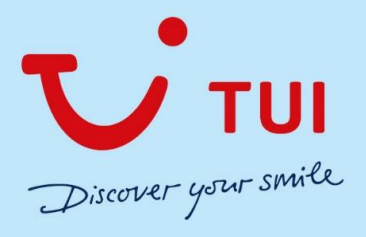

| A - Session   TUI CARS - Suche                                                            |                                                                | -                                                              |
|-------------------------------------------------------------------------------------------|----------------------------------------------------------------|----------------------------------------------------------------|
| TUI Cars ×                                                                                |                                                                |                                                                |
| $\leftarrow \rightarrow C$                                                                |                                                                |                                                                |
|                                                                                           |                                                                |                                                                |
| TUI CARS Mietwagen - abg                                                                  | efahren einfach buchen                                         | Unser rundum-sorglos-Versprechen                               |
|                                                                                           |                                                                | Versicherungsschutz ohne Selbstbeteiligung                     |
| Anmietstation eingeben   Ort, Station                                                     | Q                                                              | <ul> <li>Bis 24 Stunden vorher kostenlos stornieren</li> </ul> |
|                                                                                           |                                                                | ✓ Tankregelung voll/voll                                       |
| Alternative Rückgabestation                                                               |                                                                | ✓ Geld zurück Garantie                                         |
| Abholung:                                                                                 | Rückgabe:                                                      |                                                                |
| 20.05.2021 📋 10:00                                                                        | <ul><li>27.05.2021 (10:00)</li></ul>                           | 0                                                              |
| Alter des Fahrers / der Fahrerin:                                                         |                                                                |                                                                |
| 31-64 Jahre                                                                               | <u> </u>                                                       |                                                                |
|                                                                                           |                                                                |                                                                |
|                                                                                           | Mietwagen anze                                                 | eigen                                                          |
|                                                                                           |                                                                |                                                                |
| Aktuelle Informationen zur (                                                              | Corona-Situation                                               | 16                                                             |
| Reisen ins europäische Ausland sind weites<br>Weitere Informationen finden Sie in unserei | tgehend und teilweise mit Einschränkungen wieder m<br>n FAO´s. | nöglich.                                                       |
|                                                                                           |                                                                | and the second second                                          |
|                                                                                           |                                                                |                                                                |

#### Anmietstation auswählen

| A - Session   TUI CARS - Suche     TUI Cars                                                | - 0                                                                                                    |
|--------------------------------------------------------------------------------------------|----------------------------------------------------------------------------------------------------|
| $\leftarrow \rightarrow C$                                                                 |                                                                                                    |
|                                                                                            | ** <b>=</b> •                                                                                                    |
| TUI CARS Mietwagen - abgefahren einfach buchen                                             | Unser rundum-sorglos-Versprechen                                                                                                    |
|                                                                                            | ✓ Versicherungsschutz ohne Selbstbeteiligung                                                                                                    |
| ham X                                                                                      | Bis 24 Stunden vorher kostenlos stornieren                                                                                                    |
| Station                                                                                    | ▲ Tankregelung voll/voll                                                                                                    |
| Birming <b>ham</b> (alle Stationen)                                                        | ✓ Geld zurück Garantie                                                                                                    |
| Hamburg (alle Stationen)                                                                   |                                                                                                    |
| 🚊 Sout <b>ham</b> pton (alle Stationen)                                                    | and the second second se |
| 🛩 Belling <b>ham</b> Flughafen                                                             | <b>• #</b>                                                                                                    |
| Birming <b>ham</b> Flughafen                                                               |                                                                                                    |
| Birming <b>ham</b> Flughafen                                                               |                                                                                                    |
|                                                                                            |                                                                                                    |
| Aktuelle Informationen zur Corona-Situation                                                |                                                                                                    |
| Reisen ins europäische Ausland sind weitestgehend und teilweise mit Einschränkungen wieder | moglich                                                                                                    |
| Weitere Informationen finden Sie in unseren FAQ´s.                                         |                                                                                                    |

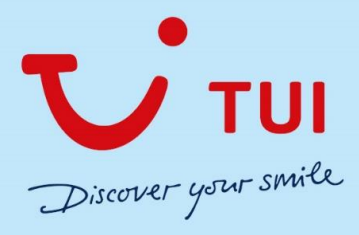

| 🛞 A - Sessi              | ion   TUI CARS - Suche                                                                              | - 0                                                            |
|--------------------------|----------------------------------------------------------------------------------------------------|----------------------------------------------------------------|
| / TUI Car                | rs ×                                                                                                |                                                                |
| $\leftarrow \rightarrow$ | C                                                                                                   |                                                                |
| じ                        | TUI cars                                                                                            |                                                                |
|                          | TUI CARS Mietwagen - abgefahren einfach buchen                                                      | Unser rundum-sorglos-Versprechen                               |
|                          |                                                                                                    | ✓ Versicherungsschutz ohne Selbstbeteiligung                   |
|                          | Hamburg (alle Stationen) X 💡                                                                        | <ul> <li>Bis 24 Stunden vorher kostenlos stornieren</li> </ul> |
|                          | Alternative Dickenhastation                                                                         | ✓ Tankregelung voll/voll                                       |
|                          | Alternative Ruckgabestation                                                                         | ✓ Geld zurück Garantie                                         |
|                          | Abholung: Ruckgabe:<br>20.05.2021                                                                   |                                                                |
|                          | Alter des Fahrers / der Fahrerin:                                                                   |                                                                |
|                          | 31-64 Jahre                                                                                         | <b>(</b>                                                       |
|                          |                                                                                                    |                                                                |
|                          | Mietwagen anzeigen                                                                                  | TANK -                                                         |
|                          |                                                                                                    |                                                                |
|                          | Aktuelle Informationen zur Corona-Situation                                                         | 0 4                                                            |
|                          | Reisen ins europäische Ausland sind weitestgehend und teilweise mit Einschränkungen wieder möglich. |                                                                |
|                          | Weitere Informationen finden Sie in unseren FAQ's.                                                  |                                                                |

#### Daten, Uhrzeit und Fahreralter auswählen und "Mietwagen anzeigen" klicken

Beim Filter ist Vorauswahl einer Mietwagenkategorie möglich:

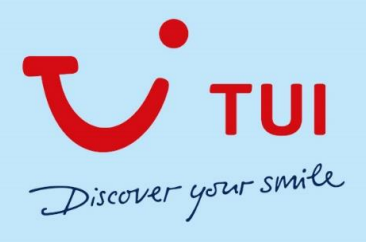

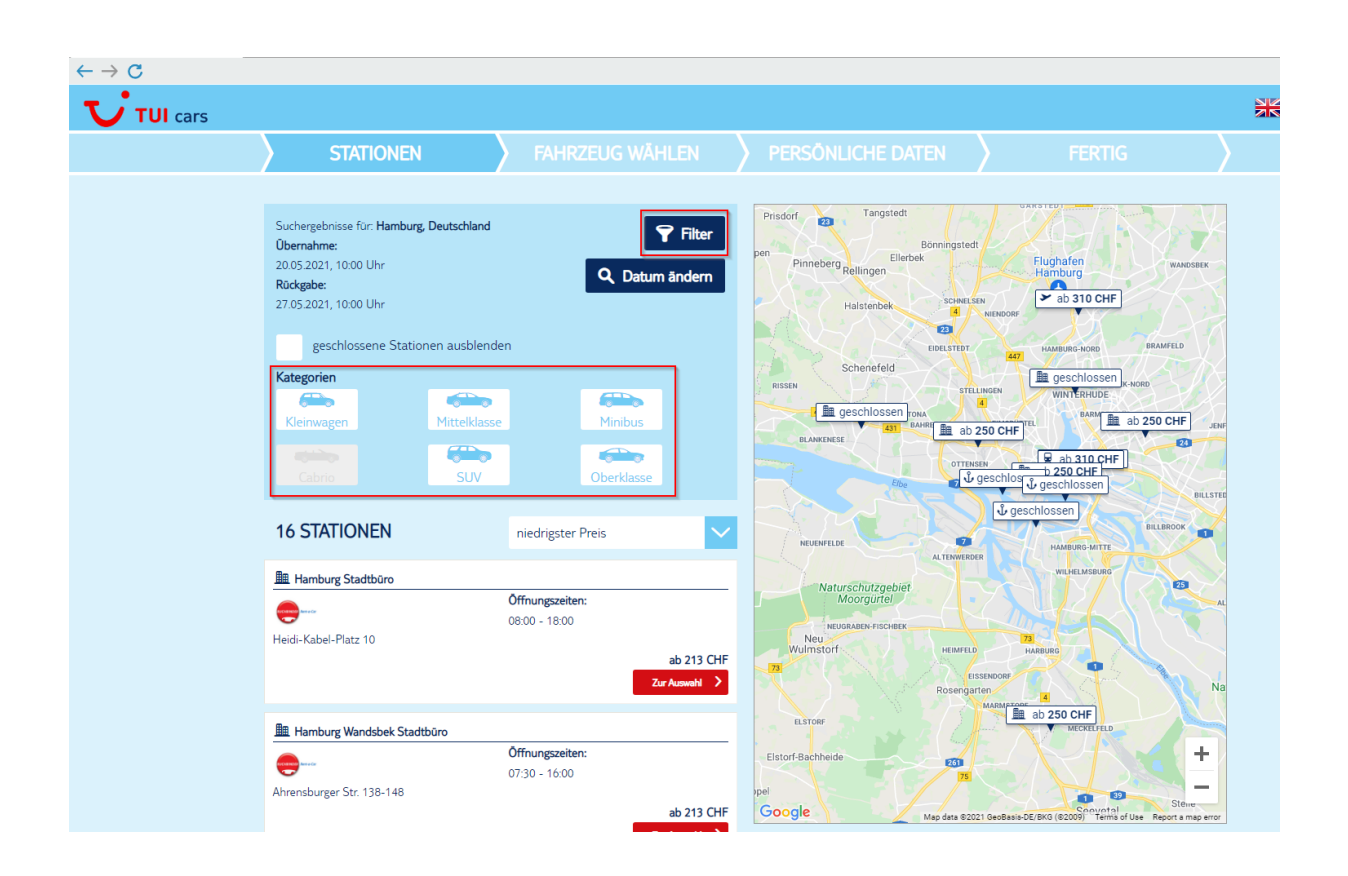

Und dann bei der gewünschten Station den "zur Auswahl"-Button klicken:

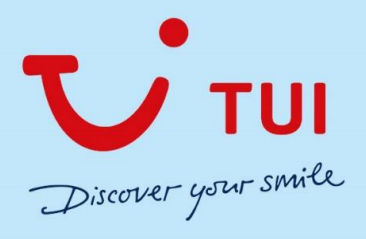

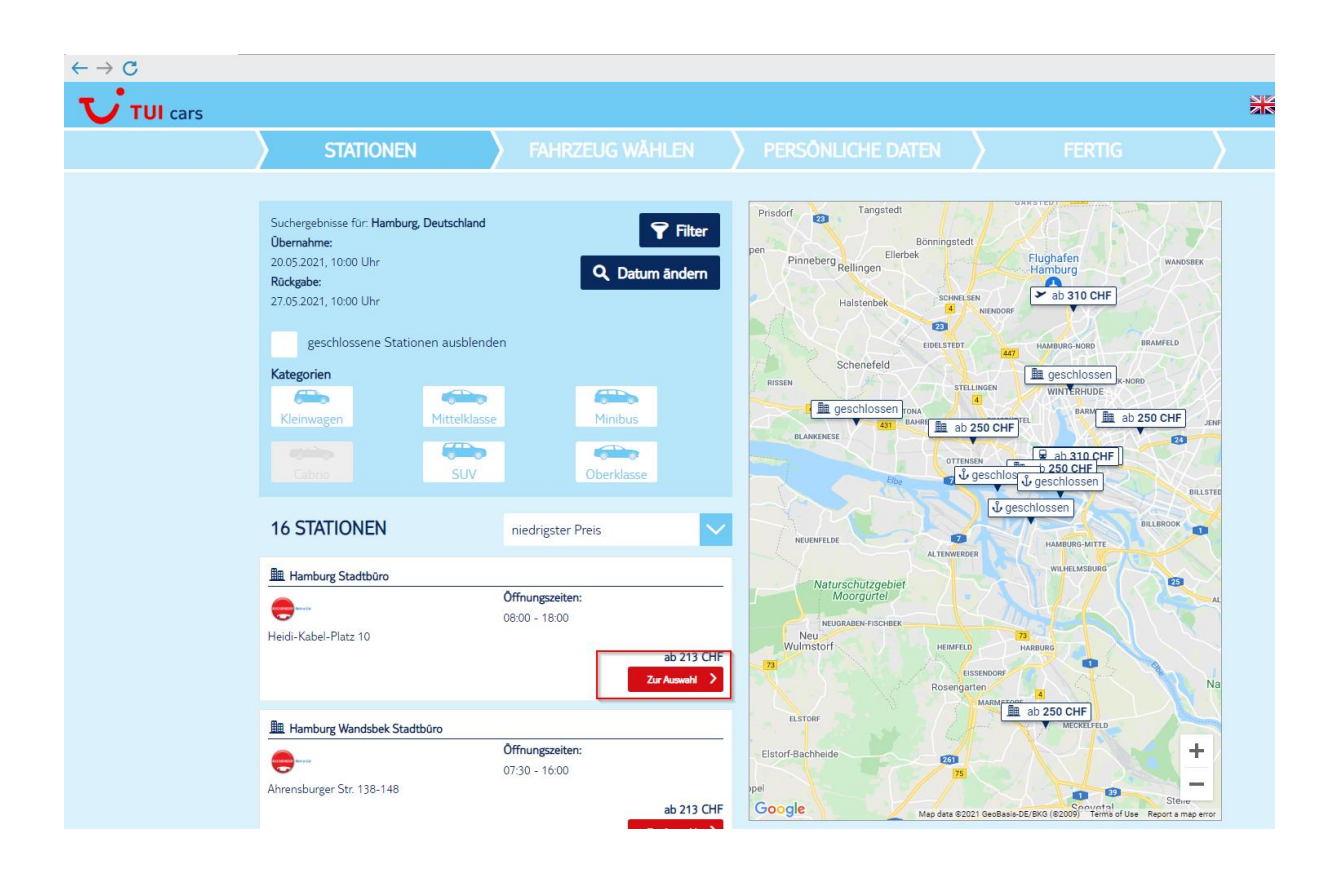

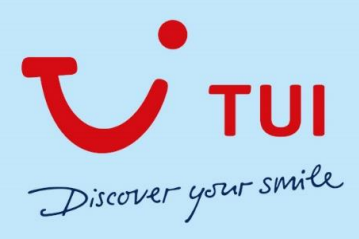

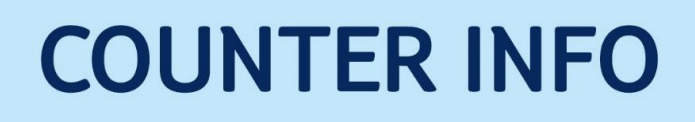

Es erscheinen die verschiedenen Angebote und man kann noch den Anbieter wählen:

| Suchergebnisse für<br>Übernahme: Hamburg Stadtb<br>20.05.2021, 10:00 Uhr<br>Rückgabe: Hamburg Stadtbür<br>27.05.2021, 10:00 Uhr | oŭro<br>ro                             | ٩           | Station/Datum ändern 🍞 Filter                                           |
|----------------------------------------------------------------------------------------------------|----------------------------------------|-------------|-------------------------------------------------------------------------|
| Inklusive<br>Automatik<br>Kombi<br>Navigationsgerät                                                                             | Vermieter<br>Buchbinder<br>Top Partner |             | Türen<br>bis 3 Tùren ab 4 Türen<br>Sitzplātze<br>1 - 4 5 - 6 mehr als 6 |
| Maximaler Gesamtpreis<br>Kategorien<br>Kleinwagen                                                                               | elklasse                               | 1050,00 CHF | SUV                                                                     |
| 13 FAHRZEUGE (G<br>Fiat 500<br>oder ähnlich (Gruppe A)<br>sofort verfügbar                                                      | EFILTERT)                              |             |                                                                         |
| Nutzungsbedingungen<br>Wählen Sie ein Paket /                                                                                   |                                        |             | 212,99 CHF<br>pro Tag 30,43 CHF<br>Jetzt buchen >                       |

Erklärung der einzelnen Felder: Mit "mouseover" werden die einzelnen Icons erklärt. Unter der Fahrzeuggruppe wird angezeigt, ob das Fahrzeug verfügbar ist. Rechts erscheinen die Anzahl Türen, Personen und Ausstattung (hier Klimaanlage) und der Preis pro Tag und für die Gesamt-Mietdauer. Links kann man auf die allgemeinen Nutzungsbedingungen des Vermieters klicken.

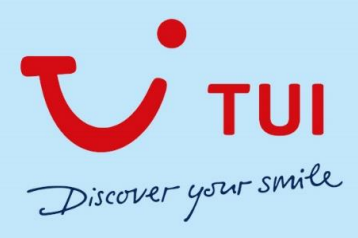

Darunter kann man noch das Paket wählen und sieht den Zuschlag pro Tag. Sobald alles gewählt wurde einfach "Jetzt buchen" klicken:

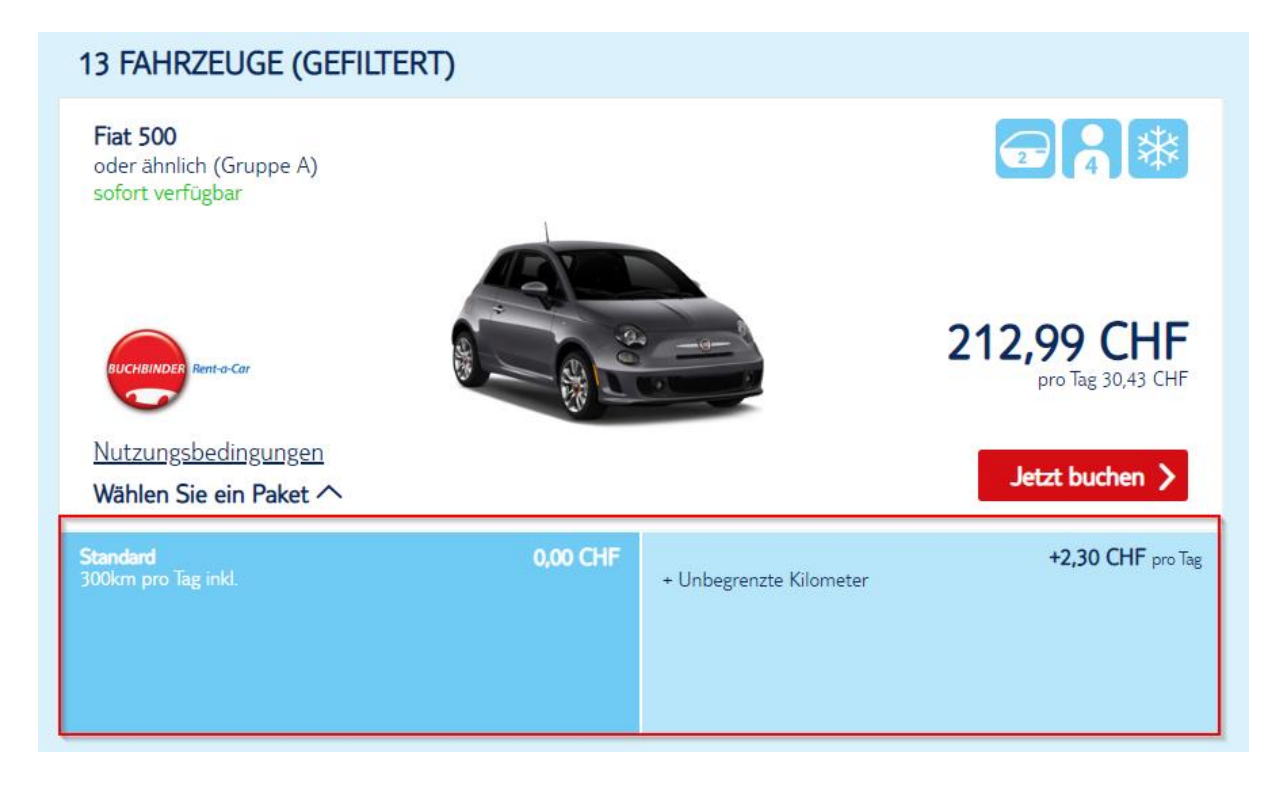

Man erhält nun die Übersicht der Inklusivleistungen seines ausgewählten Paketes

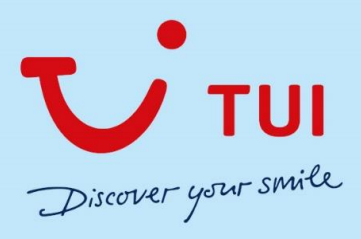

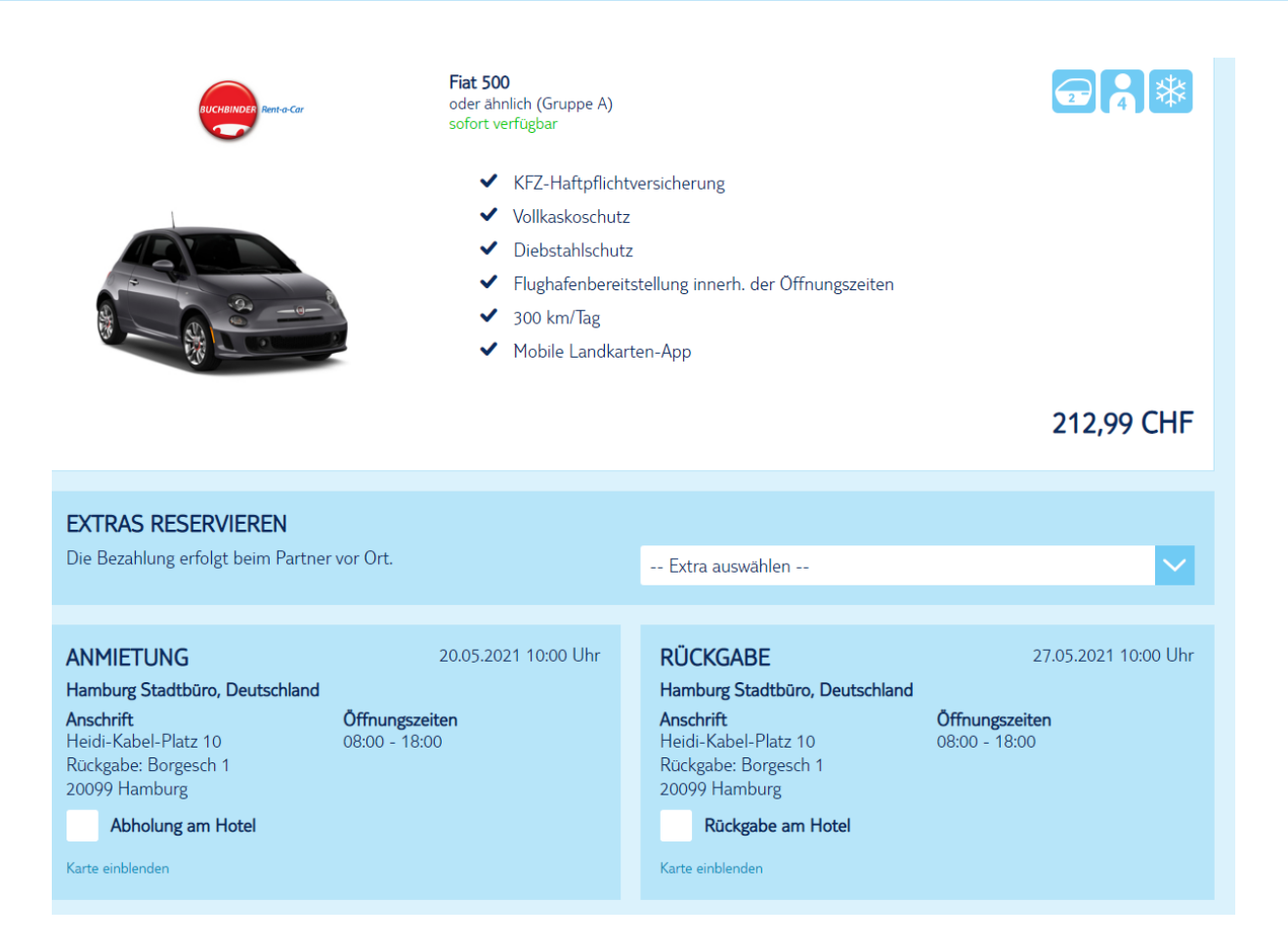

Man kann noch Extras dazubuchen, in dem man auf den dropdown Button drückt, wie GPS, Babyoder Kindersitz, welche vor Ort zu zahlen sind. Die Preise sind zzgl. Steuern und Gebühren vor Ort

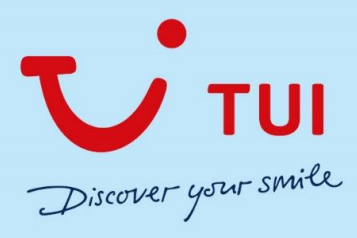

| Fiat 500<br>oder ähnli<br>sofort vert<br>V<br>V<br>V<br>V<br>V<br>V<br>V<br>V<br>V<br>V<br>V<br>V<br>V<br>V<br>V<br>V<br>V<br>V<br>V | Extra auswählen<br>Navigationssystem (50,42 €)<br>Babysitz 1 Monat (50,42 €)<br>Babysitz 2 Monate (50,42 €)<br>Babysitz 3 Monate (50,42 €)<br>Babysitz 3 Monate (50,42 €)KFZ-Haftpflichtv<br>Babysitz 5 Monate (50,42 €)<br>Babysitz 7 Monate (50,42 €)<br>Babysitz 7 Monate (50,42 €)<br>Babysitz 8 Monate (50,42 €)<br>Babysitz 9 Monate (50,42 €)<br>Babysitz 9 Monate (50,42 €)<br>Babysitz 10 Monate (50,42 €)<br>Babysitz 1 1 Monate (50,42 €)<br>Babysitz 1 1 Monate (50,42 €)<br>Babysitz 1 1 Monate (50,42 €)<br>Kindersitz 1 Jahr (50,42 €)<br>Kindersitz 2 Jahre (50,42 €)<br>Kindersitz 3 Jahre (50,42 €)<br>Kindersitz 5 Jahre (50,42 €)<br>Kindersitz 7 Jahre (50,42 €)<br>Kindersitz 7 Jahre (50,42 €) |
|----------------------------------------------------------------------------------------------------|----------------------------------------------------------------------------------------------------|
| ANMIETUNG       20.05.2021         Hamburg Stadtbüro, Deutschland       1000000000000000000000000000000000000                        | 1 10:00 Uhr RÜCKGABE 27.05.2021 10:00 Uhr Hamburg Stadtbūro, Deutschland Anschrift Anschrift Heidi-Kabel-Platz 10 Rückgabe: Borgesch 1 20099 Hamburg Rückgabe am Hotel Karte einblenden Karte einblenden                                                                                                    |

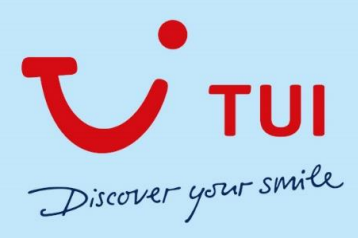

Weiter unten auf der Seite müssen dann noch die Fahrerdaten angegeben werden und man muss bestätigen, dass man die Bedingungen gelesen hat.

Sollte man eine Flughafen Station gebucht haben, muss man noch die Flugnummer erfassen.

| FAHRERDATEN                                                                                                    |                                                                                                    |                                                                                                    |
|----------------------------------------------------------------------------------------------------|----------------------------------------------------------------------------------------------------|----------------------------------------------------------------------------------------------------|
| Tragen Sie hier die Daten des Haupt                                                                                                    | fahrers ein:                                                                                                    |                                                                                                    |
| Bitte Anrede wählen 🔽                                                                                                    |                                                                                                    |                                                                                                    |
| Vorname *                                                                                                    | Name *                                                                                                    |                                                                                                    |
| Beachten Sie das Mindest- und Höchsta<br>Zusätzliche Fahrer können Sie ggf. gegen                                                                                                    | ter sowie eventuelle Mehrkosten in den Nutzu<br>Gebühr vor Ort eintragen lassen.                                                                                                    | ingsbedingungen.                                                                                                    |
| Ich erkenne die Ausführlichen<br>des Partners als verbindlich an<br>Rechnungsempfänger ist als Ve<br>verantwortlich. Die vorstehend<br>einer Vertragsänderung entstel<br>Name und Anschrift mitzuteile<br>Wie schützt die TUI meine Daten? | Bedingungen der TUI Deutschland GmbH<br>. Weiterhin erkläre ich, für die vertragliche<br>ertragspartner für die Bezahlung des Gesa<br>en Anerkenntnisse und Ermächtigungen (<br>nen. Ich berechtige mein Kreditinstitut un<br>n, um Ansprüche gegen mich geltend zu ( | , die Nutzungsbedingungen von TUI Cars und die Nutzungsbedingungen<br>n Verpflichtungen einzustehen sowie den Gesamtpreis zu schulden. Der<br>imtpreises und die vertraglichen Verpflichtungen aller Mitreisenden<br>gelten auch für alle Gebühren, die gemäß den Vertragsbedingungen bei<br>widerruflich, bei Nichteinlösung der Zahlung dem Veranstalter meinen<br>machen. |
| Eine Weitergabe Ihrer Daten an konz<br>Die erteilten Einwilligungen zur Nutz<br>Der Widerruf kann formlos z. B. per I<br>Unseren Datenschutzhinweis finden                                                                                 | ernfremde Dritte findet nicht statt.<br>ung Ihrer personenbezogenen Daten köni<br>E-Mail an datenschutz@tui.de erfolgen.<br>Sie hier                                                                                                    | nen Sie jederzeit ohne Angabe von Gründen widerrufen.                                                                                                    |
|                                                                                                    |                                                                                                    | IM VORAUS ZU ZAHLEN:                                                                                                    |
|                                                                                                    |                                                                                                    | (Abbuchung erfolgt 28 Tage vor Übernahme)                                                                                                    |
|                                                                                                    |                                                                                                    | 212,99 CHF                                                                                                    |
|                                                                                                    |                                                                                                    | Zahlungspflichtig buchen<br>Kostenlose Stornierung bis 24h vor Anmietung                                                                                                    |

Anschliessend kann man Zahlungspflichtig buchen und erhält die Dossiernummer

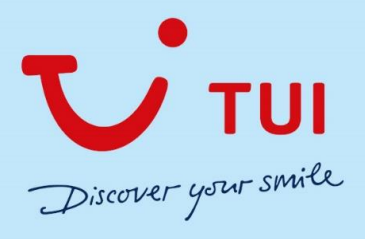

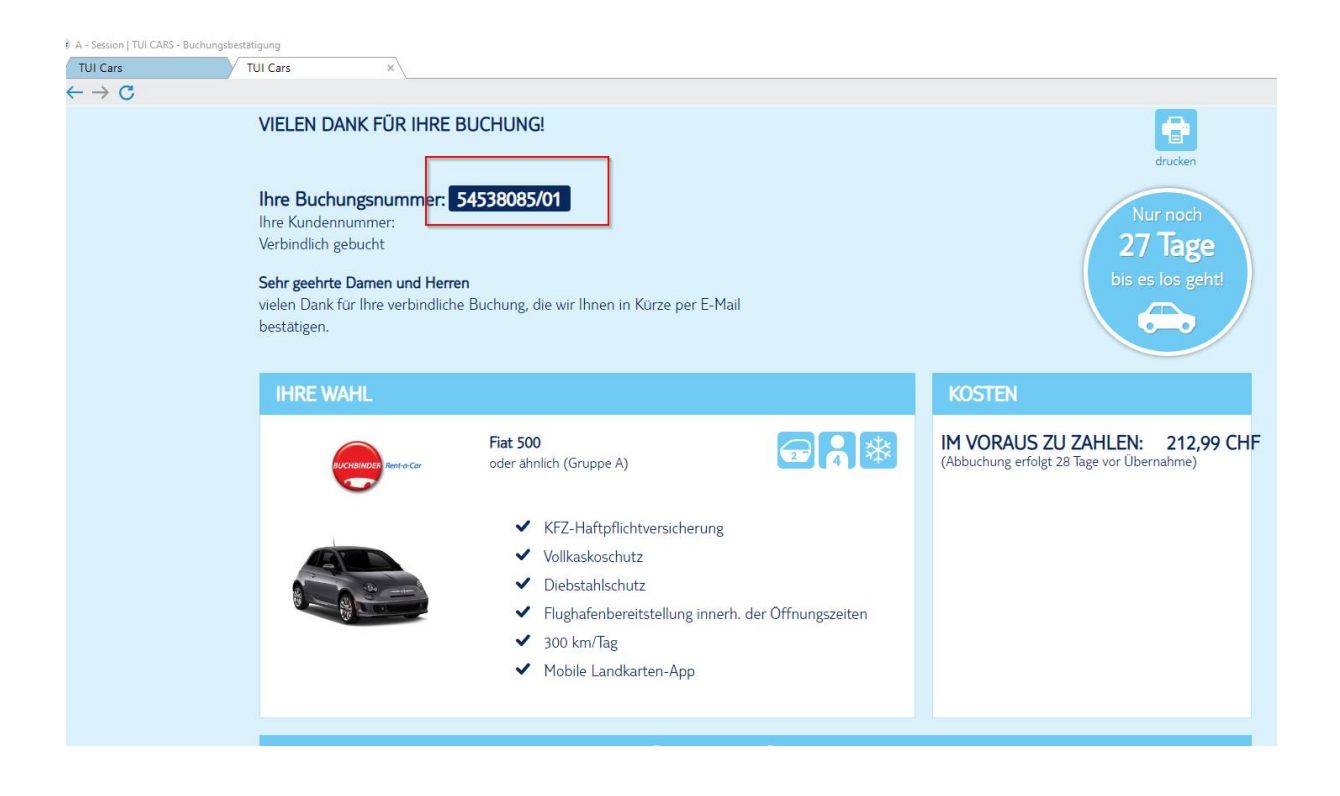

#### Dossier darstellen in CETS:

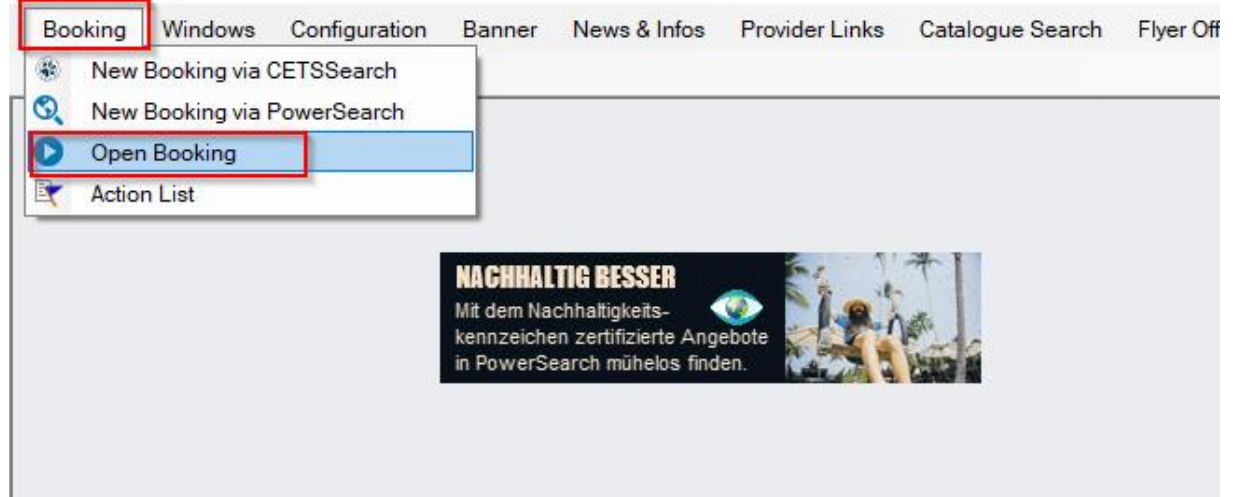

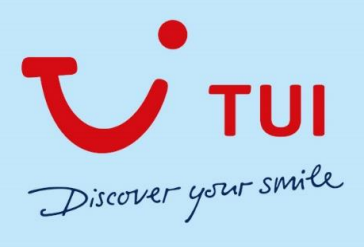

 $\times$ 

#### 😻 Open Booking

| Tour Operators            | User code ausj                                    |
|---------------------------|---------------------------------------------------|
| → 🛅 Bentour Reisen        | ▲           ●                                     |
| DER Touristik Suisse      | Touron / Prod. TMHO CAR                           |
| ETI Ihr Sonnenspezialist  |                                                   |
| Frantour/railtour         |                                                   |
| FTI Group                 | Rooking/Cart number 54529095                      |
| Hotelplan Suisse          | booking/cart number (34550005)                    |
| ITS Coop Travel Schweiz   | Branch > my branch: Zürich, Friesenbergstrasse 75 |
| Schauinsland-Reisen       |                                                   |
| tourasia                  |                                                   |
| 🔻 🛅 TUI Suisse            | Booking Status All                                |
| TUI                       |                                                   |
| TUI 100% cancellation fee | Name                                              |
| TUI no cancellation fee   | Destination                                       |
| TUI light                 |                                                   |
| irtours                   |                                                   |
| TUI Suisse Flight Center  |                                                   |
| TUI Camper                |                                                   |
| TUI Cars                  | Travel Date                                       |
| Universal Mallorca Ferien |                                                   |
| Airlines                  |                                                   |
| Car Companies             | Ok Booking List ClearAll Cancel                   |

| Ebooking Windows Configuration Banner News & Infos Provider Links | Catalogue Search Flyer Offers Travel Information Entry regulation | s Sustainability ? Close                |                   |
|-------------------------------------------------------------------|-------------------------------------------------------------------|-----------------------------------------|-------------------|
| Search Criteria CETS Booking List 🗵                               |                                                                   |                                         |                   |
| Actionlist Change search-criteria Create NEW ShoppingCart         |                                                                   |                                         | Print             |
| Agency: 542363                                                    | Action: Display                                                   |                                         | Date              |
| Booking No. or ShoppingCart No. 54538085 First Person             | 9                                                                 |                                         | 🖕 Page            |
| No. ShoppingCart No. Booking No. CETS Update<br>Details Agency    | Creation Product                                                  | Travel Date Duration Destination Status | son Adults/ Creat |
| 1 54538085                                                        | 23APR2021 IMHO CAR TUI Cars<br>18:18:26                           | 20MAY2021 7 HAM OK Muster/M             | 1artina 1/0/0     |

| _                                     |                  |                       |                              |                                                                                 |                                                                                                    |                                                                                                    |             |             |            |             |        |                          |         |
|---------------------------------------|------------------|-----------------------|------------------------------|---------------------------------------------------------------------------------|----------------------------------------------------------------------------------------------------|----------------------------------------------------------------------------------------------------|-------------|-------------|------------|-------------|--------|--------------------------|---------|
| Bao                                   | ck Print All     | Print Details         | Retransmit CMIR Set Queue Da | ate                                                                             |                                                                                                    |                                                                                                    |             |             |            |             |        |                          | Refresh |
| Booking No.: 54538085 Action: Display |                  |                       |                              |                                                                                 |                                                                                                    |                                                                                                    |             |             |            |             | Da     | te: 23APR2021            |         |
| No.                                   | Update<br>Agency | Creation              | Product                      |                                                                                 |                                                                                                    |                                                                                                    | Travel Date | Duration    | Price      | Destination | Status | Adults/<br>Chd./<br>Inf. | User    |
| 1                                     | 0                | 23APR2021<br>08:18:26 | IMHO CAR TUI Cars            |                                                                                 |                                                                                                    |                                                                                                    | 20MAY2021   | 7           | 212.99 CHF | НАМ         | ок     | 1/0/0                    |         |
| 2                                     | 0                | 23APR2021<br>08:19:36 | IMHO CAR TUI Cars            |                                                                                 |                                                                                                    |                                                                                                    | 20MAY2021   | 7           | 212.99 CHF | HAM         | ок     | 1/0/0                    | 0       |
| Old                                   | Version          |                       |                              |                                                                                 |                                                                                                    |                                                                                                    |             |             | _          |             |        |                          | ••      |
|                                       |                  |                       |                              | Buchungs-<br>Lette And<br>Buchung is<br>Prau Martir<br>20.05.2021<br>27.05.2021 | Details für Frau Martina Nuster<br>rung 21.04.2021 08:1900<br>OK<br>a Muster<br>Leistung<br>TUC Gra Arrangement 54530055<br>TUC Sakar Sakar Saka | Preis<br>212.99 CHF<br>212.99 CHF<br>ung, Vollkaskoschutz<br>ereitstellung innerh, der<br>gen zu Grunde liegen,<br>sos Sei füre<br>bei Übernahmer<br>absolhte des<br>oniv. Des der<br>h. Wo GH.<br>Alle genanten<br>en sich Alle genanten | Arer / G    | eburtsdatum |            |             |        |                          |         |